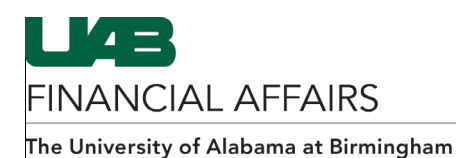

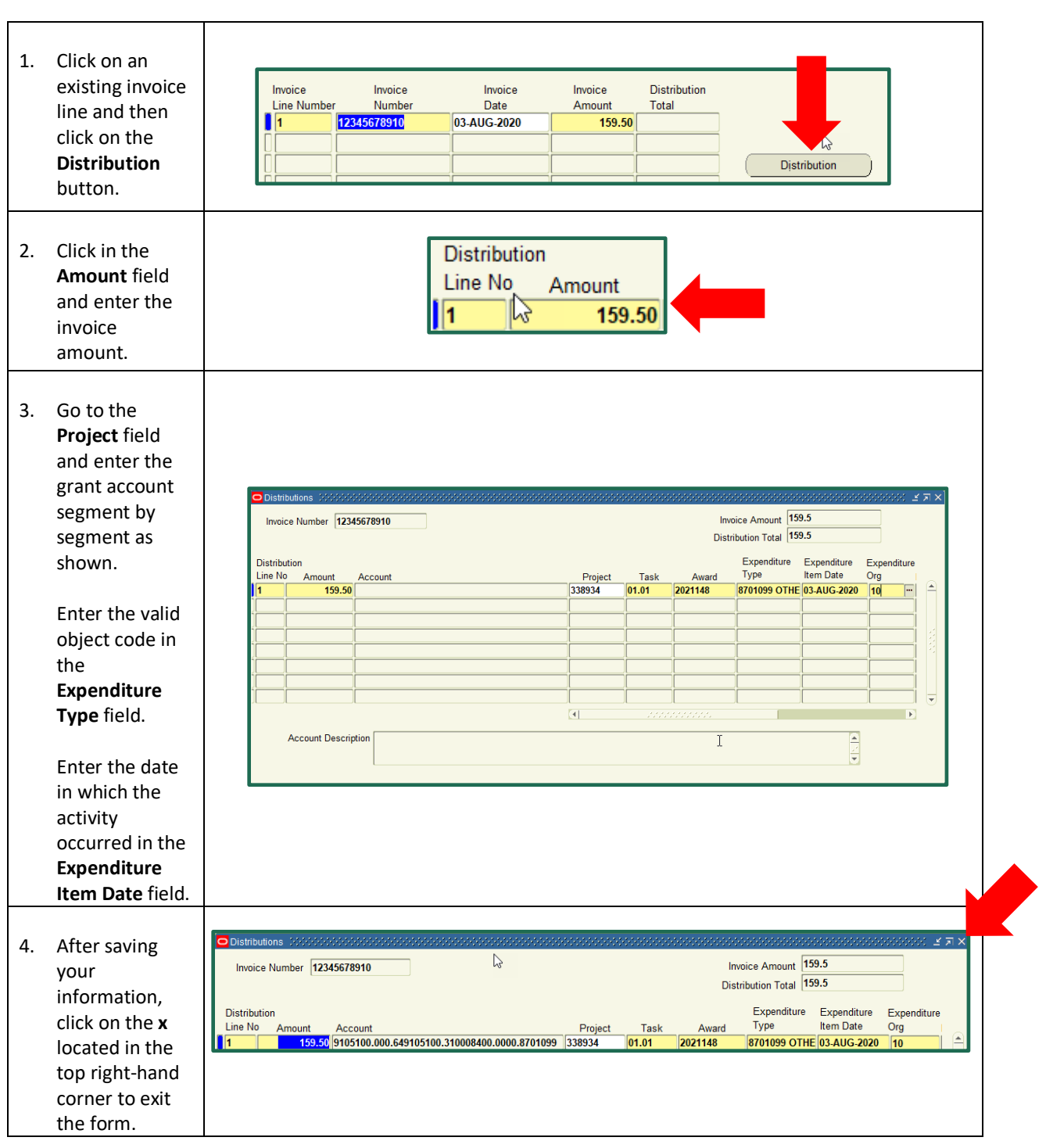

## Entering Payment Requests: Adding Grant (GA) Account Distributions